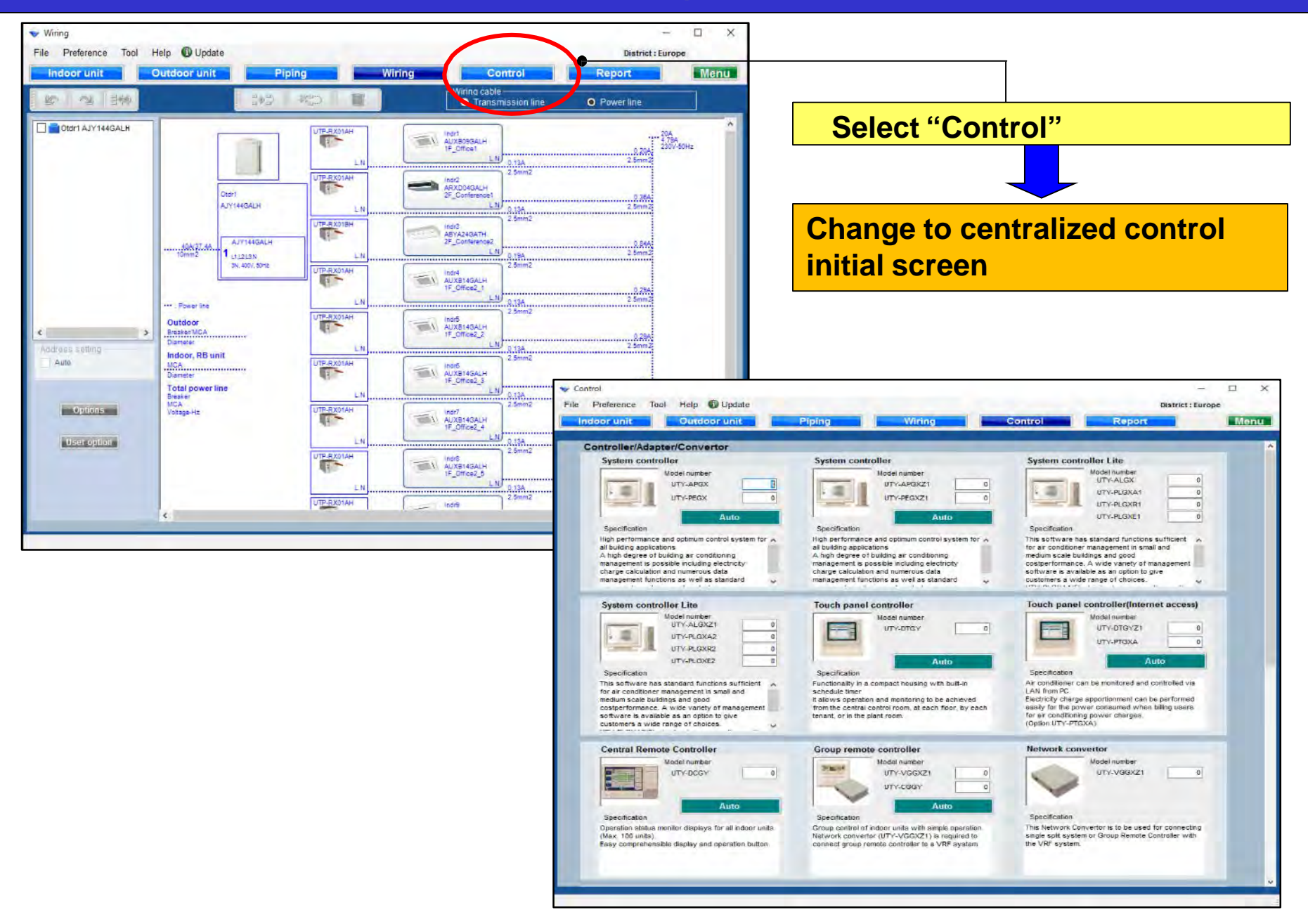

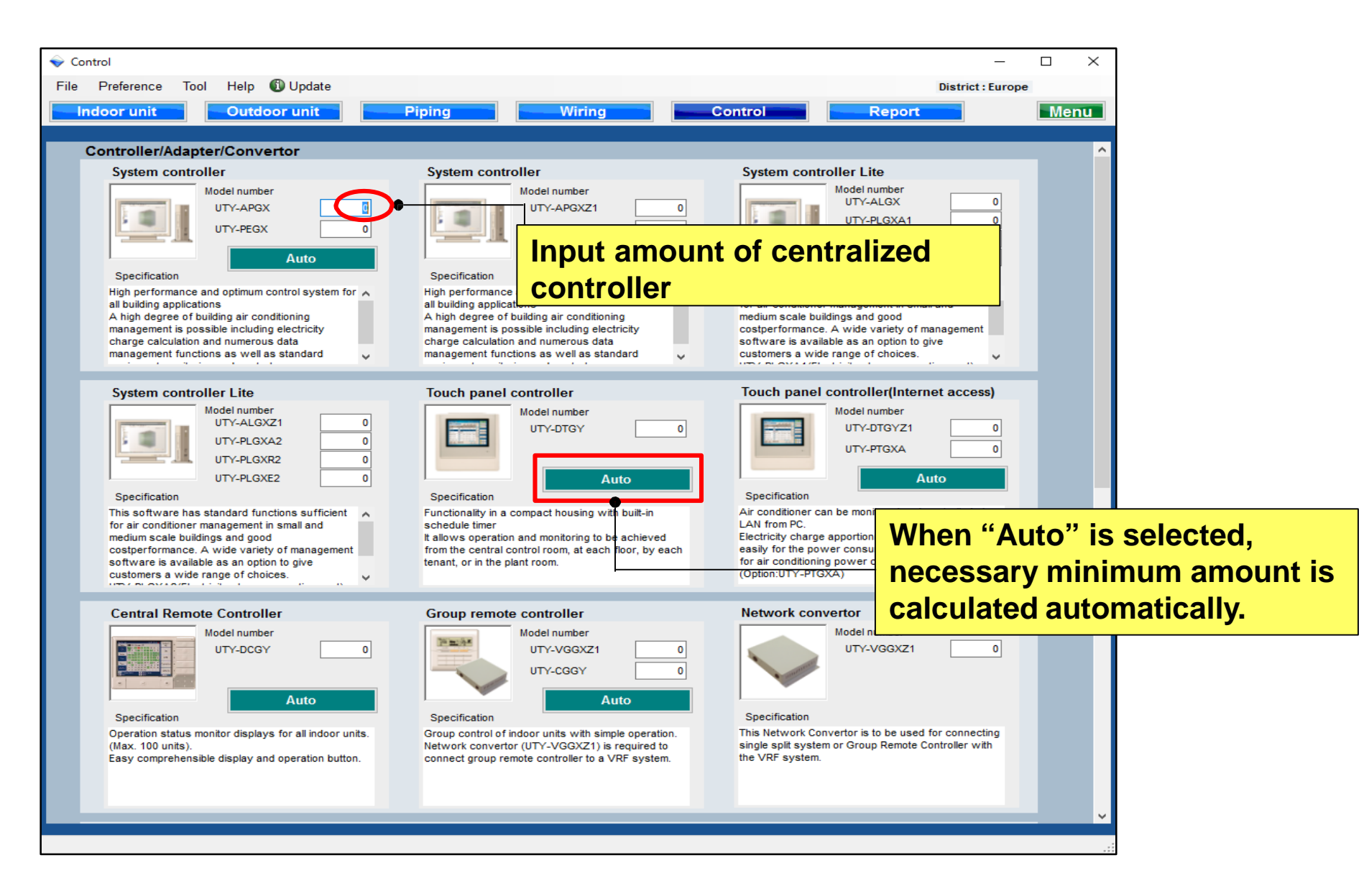

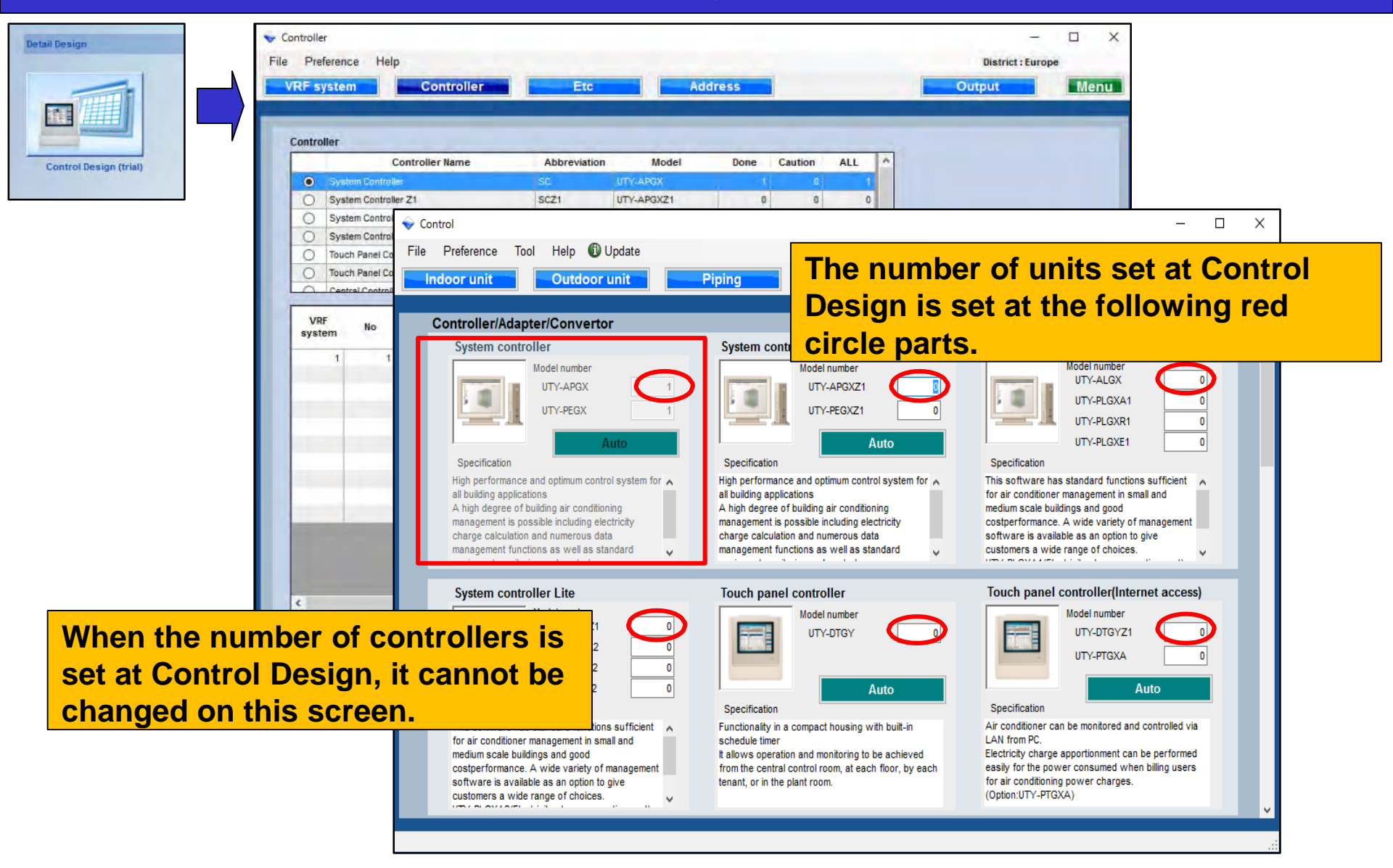

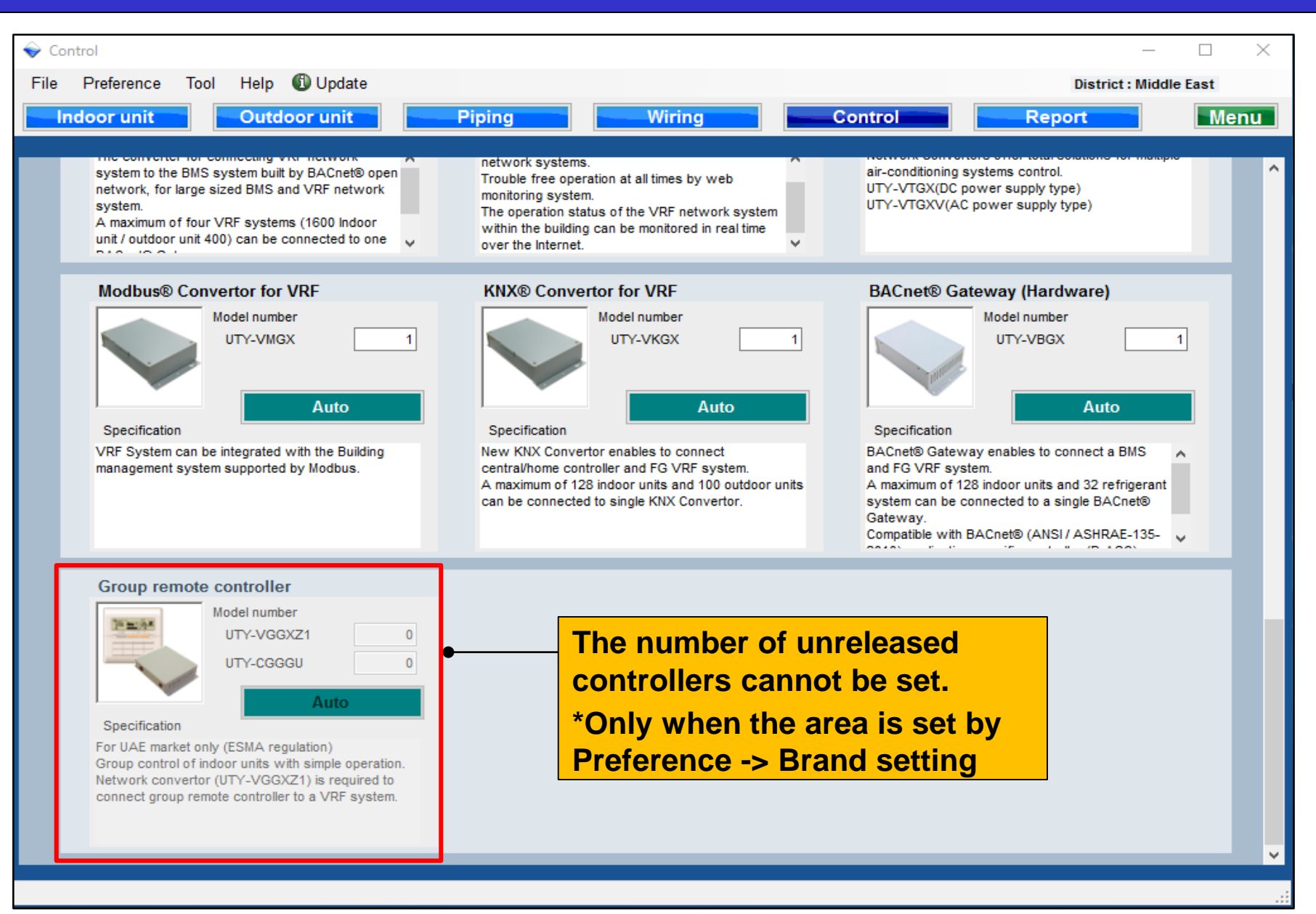

#### Ustawienia centralnego sterowania

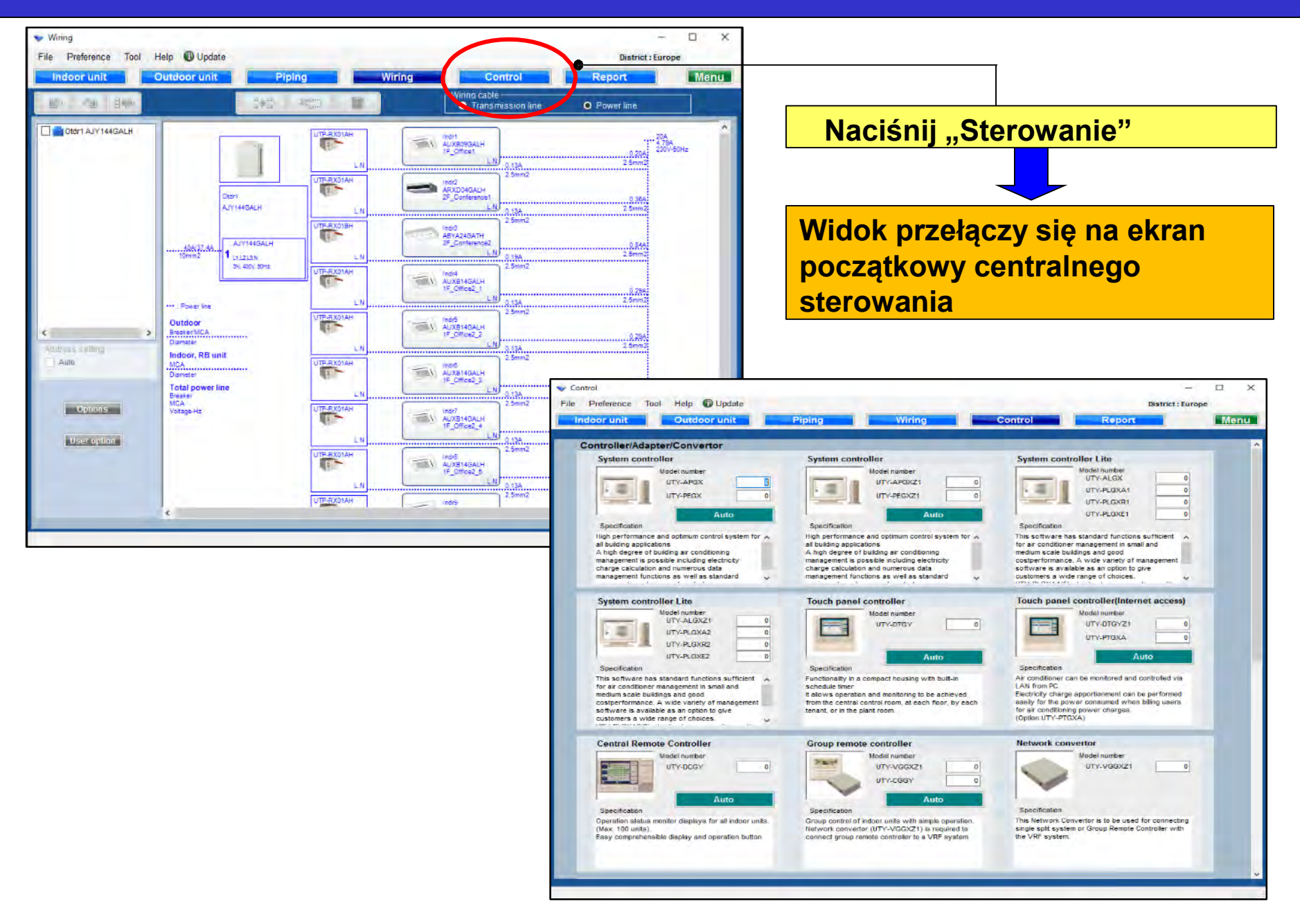

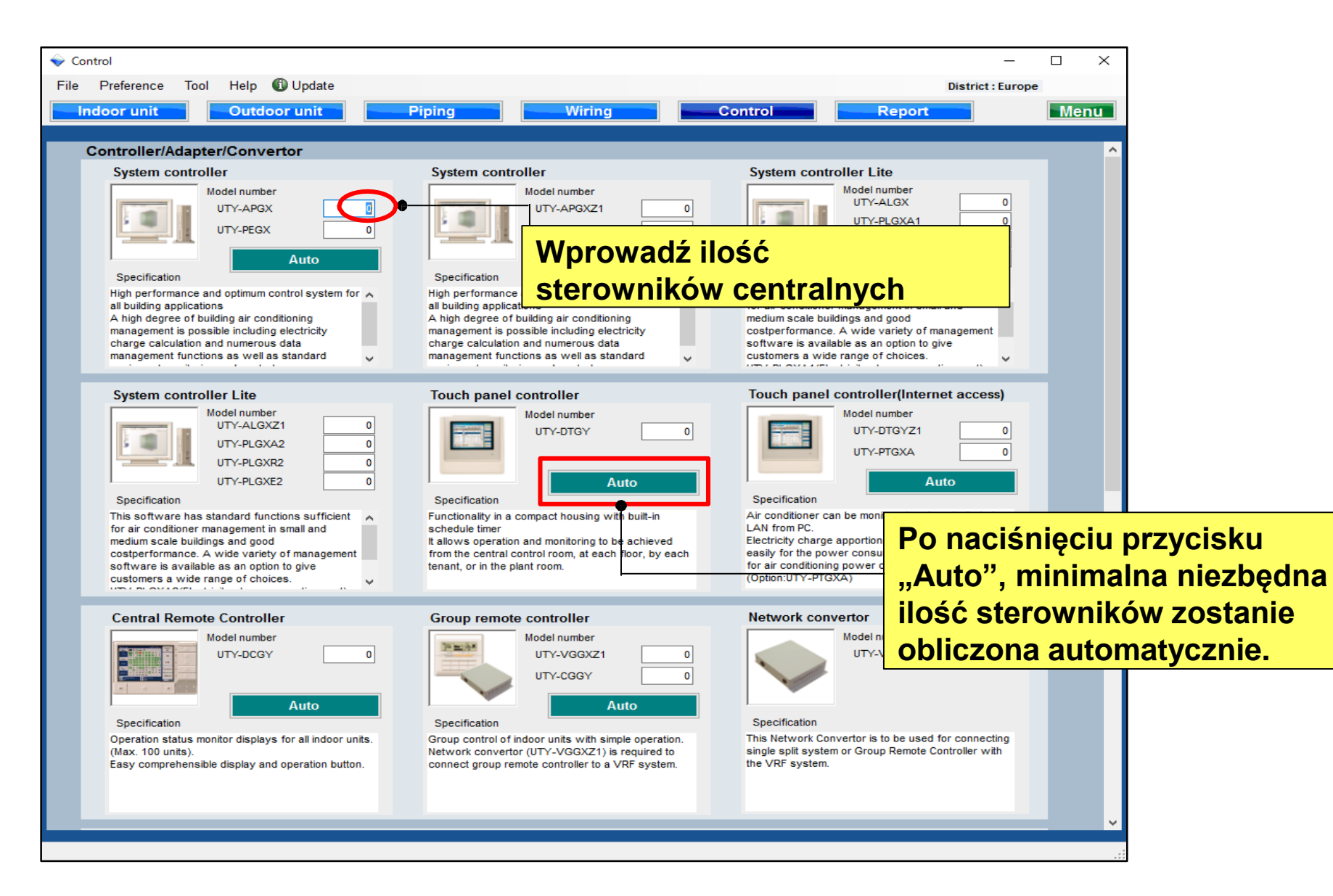

#### Ustawienia centralnego sterowania

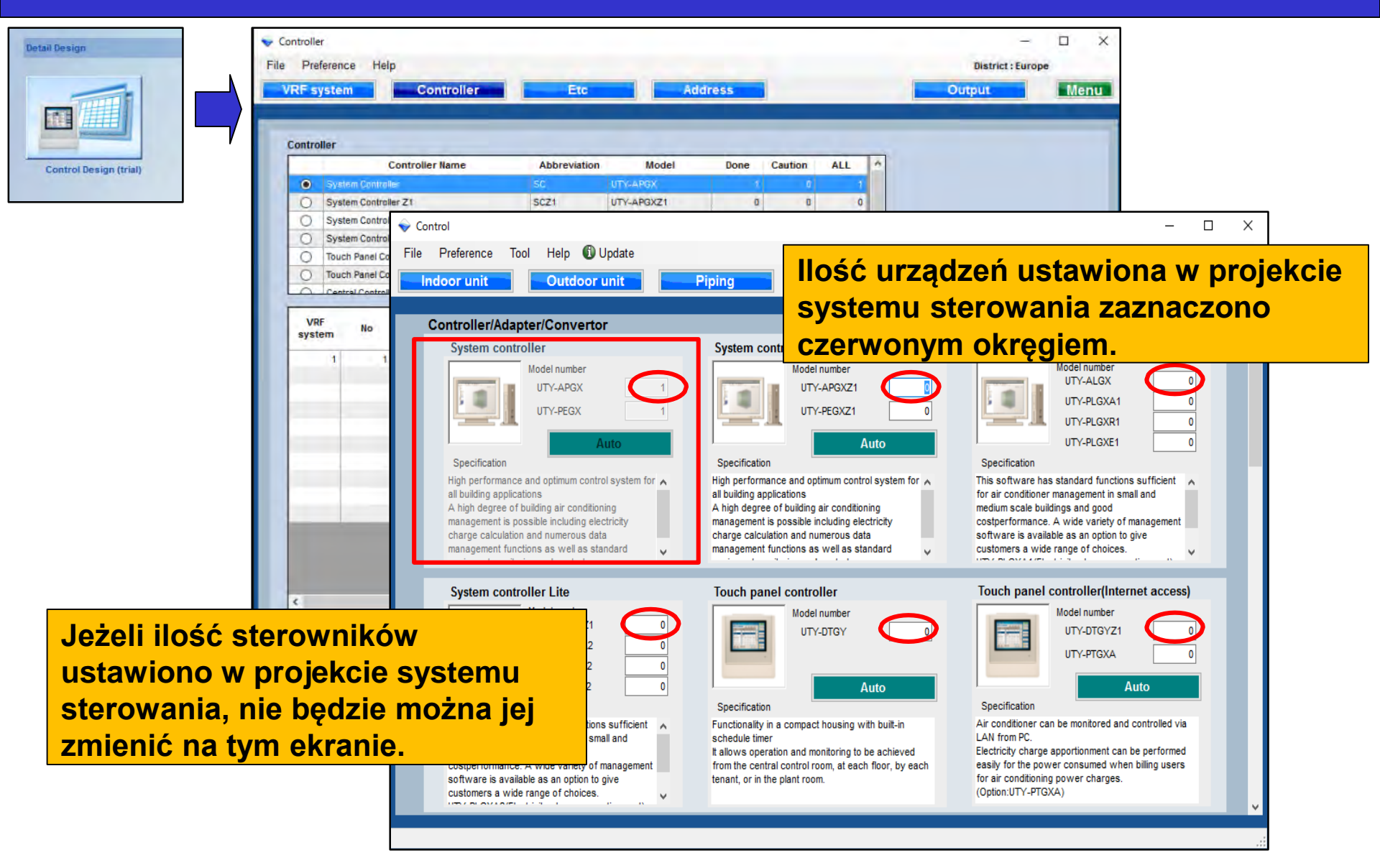

#### Ustawienia centralnego sterowania

| <ul><li>&lt; 0</li></ul>                                                                                                    | Control                                                                                                    |                                                                                                    | — 🗆 ×                                                                                                    |
|----------------------------------------------------------------------------------------------------|----------------------------------------------------------------------------------------------------|----------------------------------------------------------------------------------------------------|----------------------------------------------------------------------------------------------------|
| File                                                                                                    | Preference Tool Help 🚯 Update                                                                                                    |                                                                                                    | District : Middle East                                                                                                    |
|                                                                                                    | Indoor unit Outdoor unit                                                                                                    | Piping Wiring                                                                                                    | Control Report Menu                                                                                                    |
|                                                                                                    | A maximum of four VRF systems (1600 Indoor<br>unit / outdoor unit 400) can be connected to one<br>Model number<br>UTY-VMGX 1<br>Specification<br>VRF System can be integrated with the Building<br>management system supported by Modbus. | network systems.<br>Trouble free operation at all times by web<br>monitoring system.<br>The operation status of the VRF network system<br>within the building can be monitored in real time<br>over the Internet.<br><b>KNX® Convertor for VRF</b><br>Model number<br>UTY-VKGX<br><u>Auto</u><br>Specification<br>New KNX Convertor enables to connect<br>central/home controller and FG VRF system.<br>A maximum of 128 indoor units and 100 outdoor units<br>can be connected to single KNX Convertor. | A air-conditioning systems control.<br>UTY-VTGX(DC power supply type)<br>UTY-VTGXV(AC power supply type)<br>BACnet® Gateway (Hardware)<br>Model number<br>UTY-VBGX 1<br>Auto<br>Specification<br>BACnet® Gateway enables to connect a BMS<br>and FG VRF system.<br>A maximum of 128 indoor units and 32 refrigerant<br>system can be connected to a single BACnet®<br>Gateway.<br>Compatible with BACnet® (ANSI / ASHRAE-135- |
| Group remote controller         Model number       UTY-VGSXZ1         UTY-CGGGU       0         Auto       0         Specification       Image: Colspan="2">Nie można ustawić ilości nieobsługiwanych sterowników.         Specification       Colspan="2">Colspan="2">Colspan="2">Colspan="2">Colspan="2">Nie można ustawić ilości nieobsługiwanych sterowników.         Specification       Colspan="2">Colspan="2">Colspan="2"Colspan="2">Colspan="2"Colspan="2"Colsp |                                                                                                    | awić ilości<br>nych sterowników.<br>Istawienia regionu<br>eferencji -> Wybór                                                                                                    |                                                                                                    |

# Merkezi kontrol ayarları

## Dizayn Simülatör

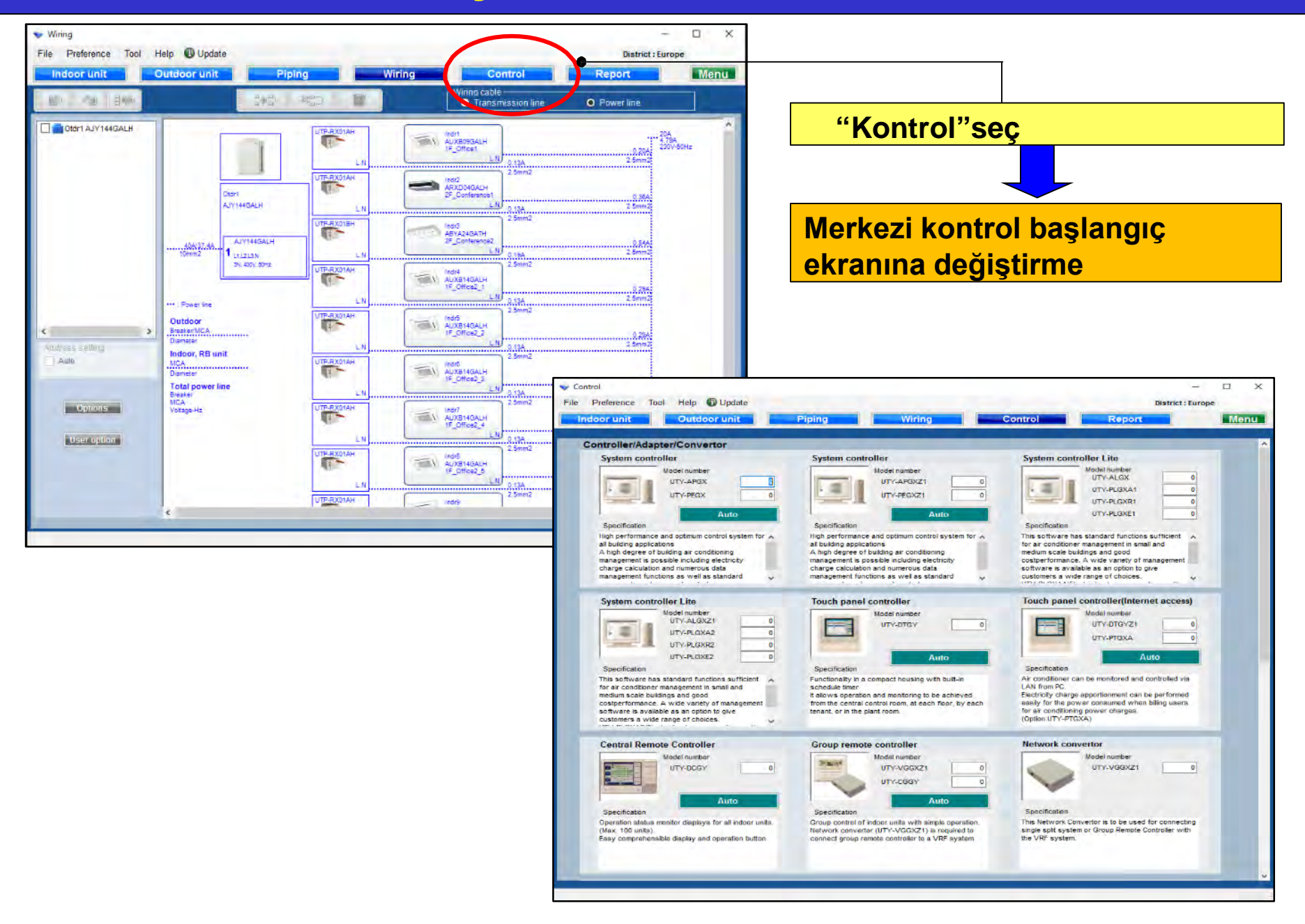

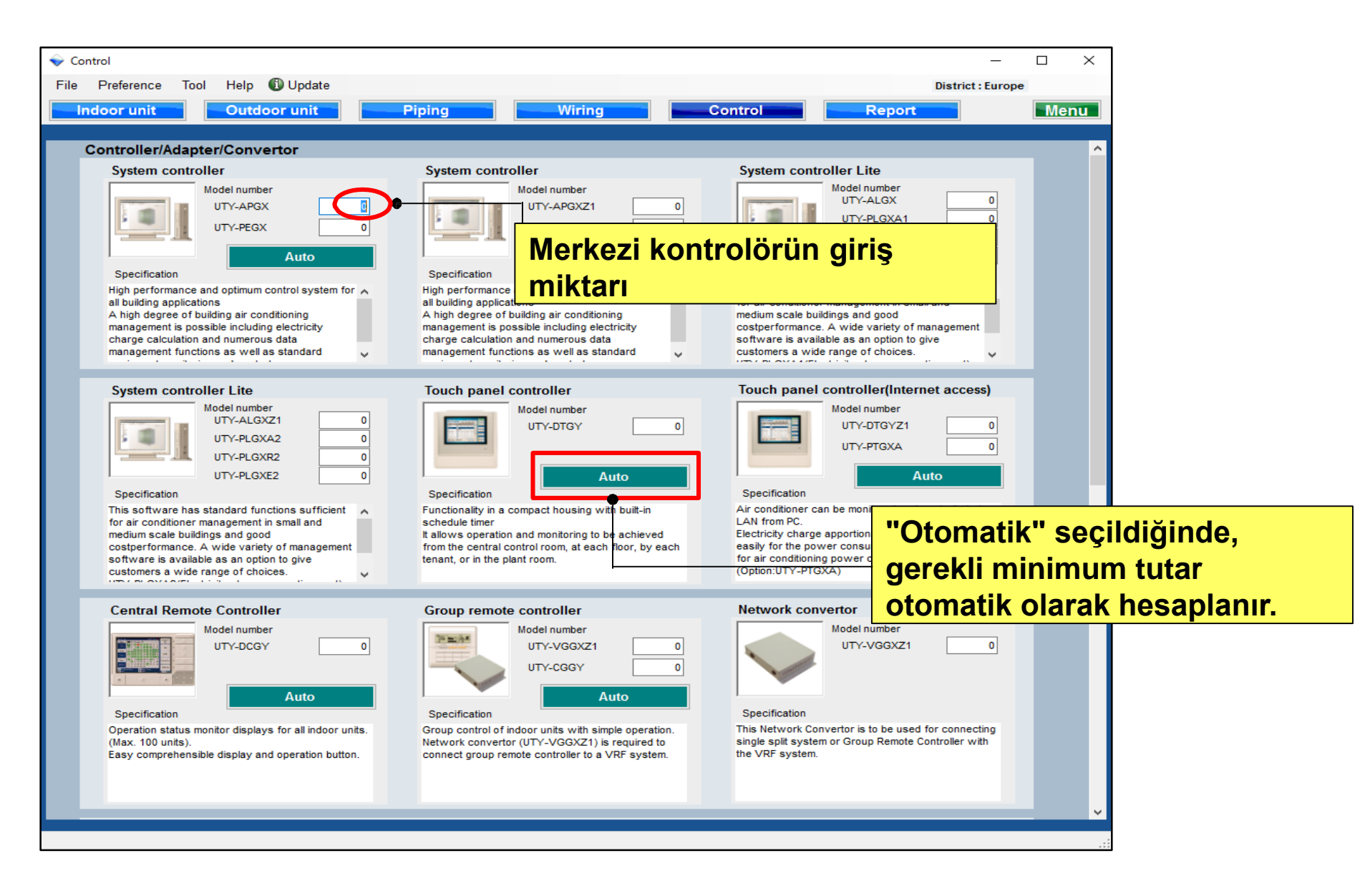

# Merkezi kontrol ayarları

# Dizayn Simülatör

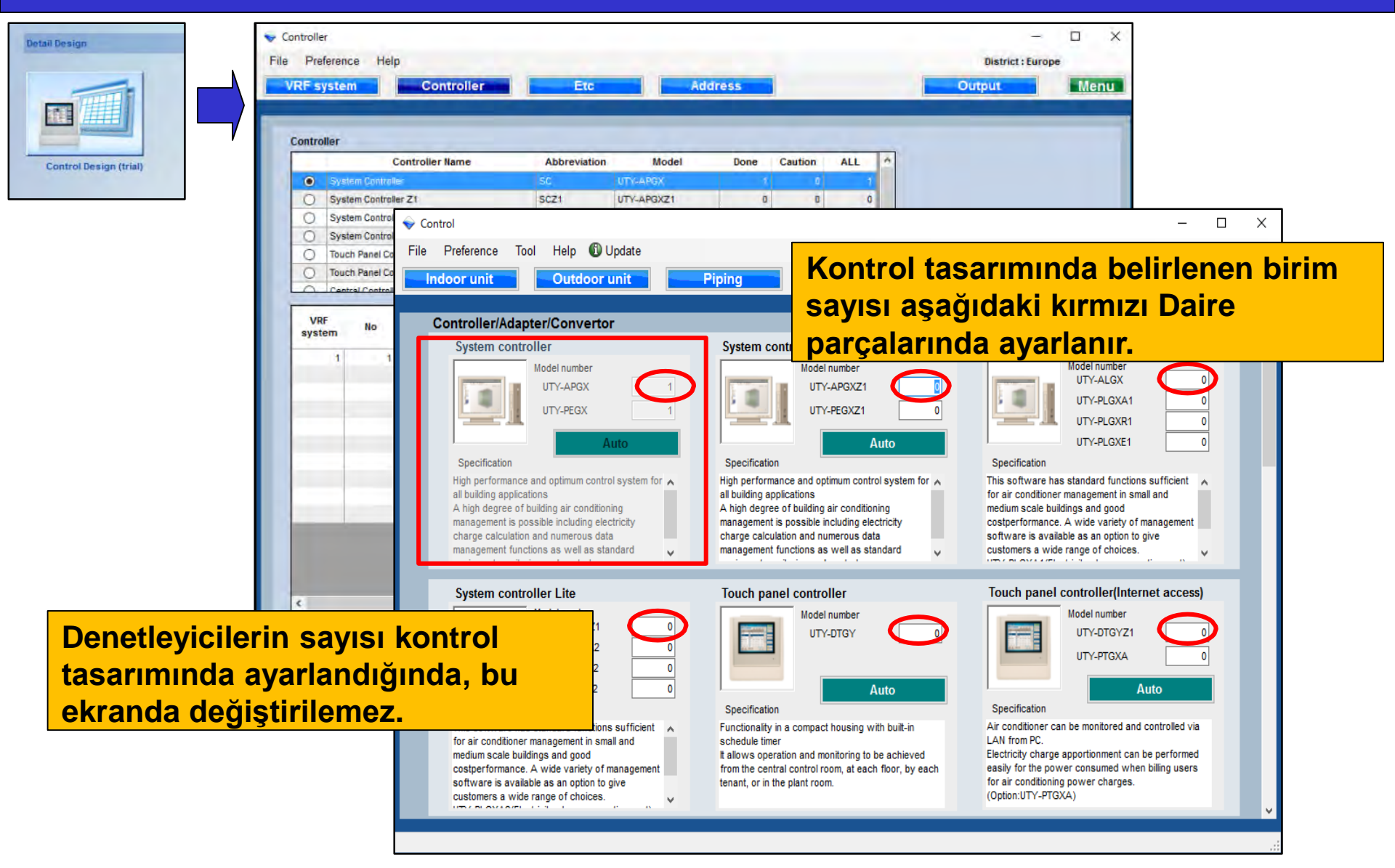

# Merkezi kontrol ayarları

## Dizayn Simülatör

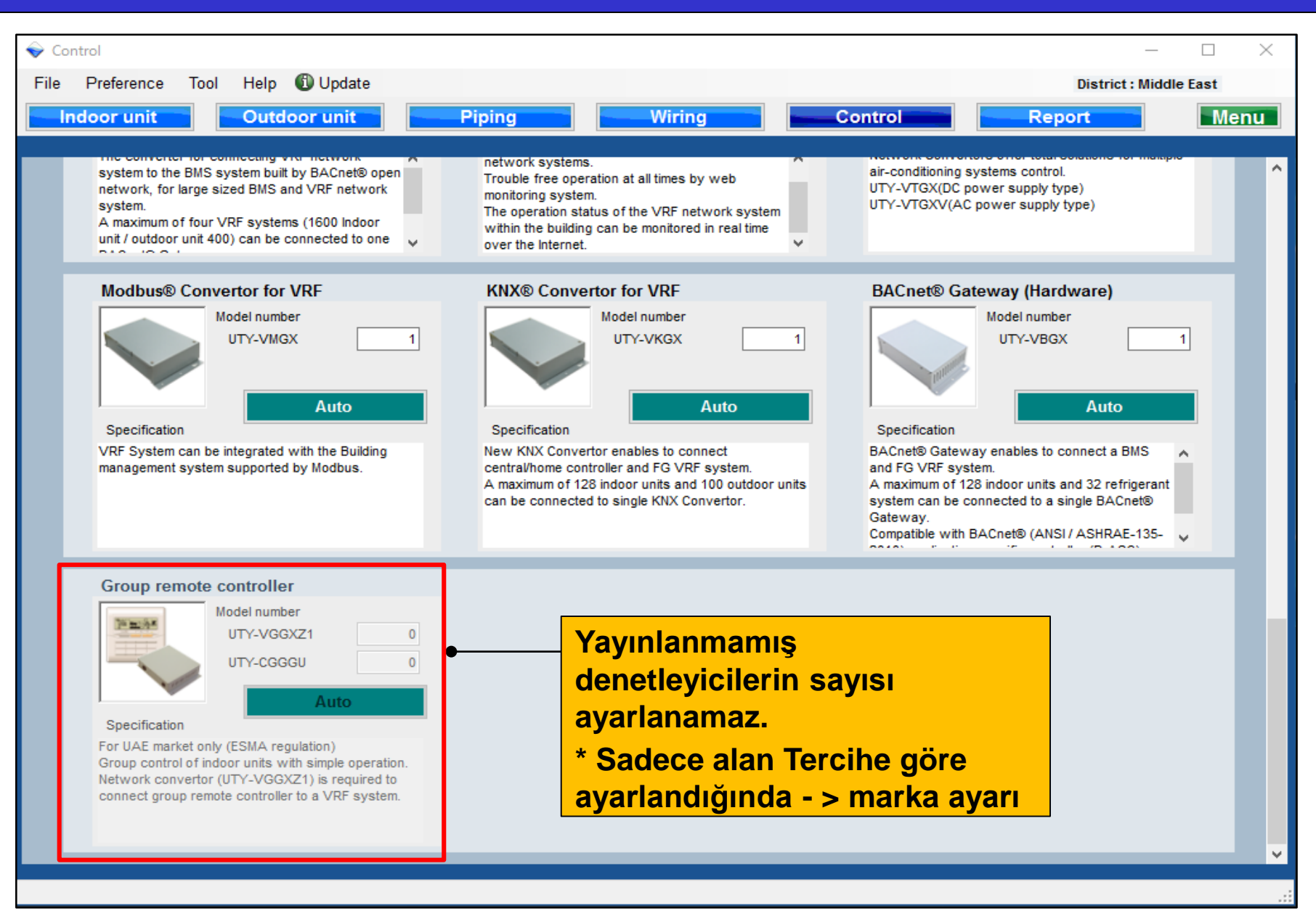

#### Centralna kontrolna podešavanja

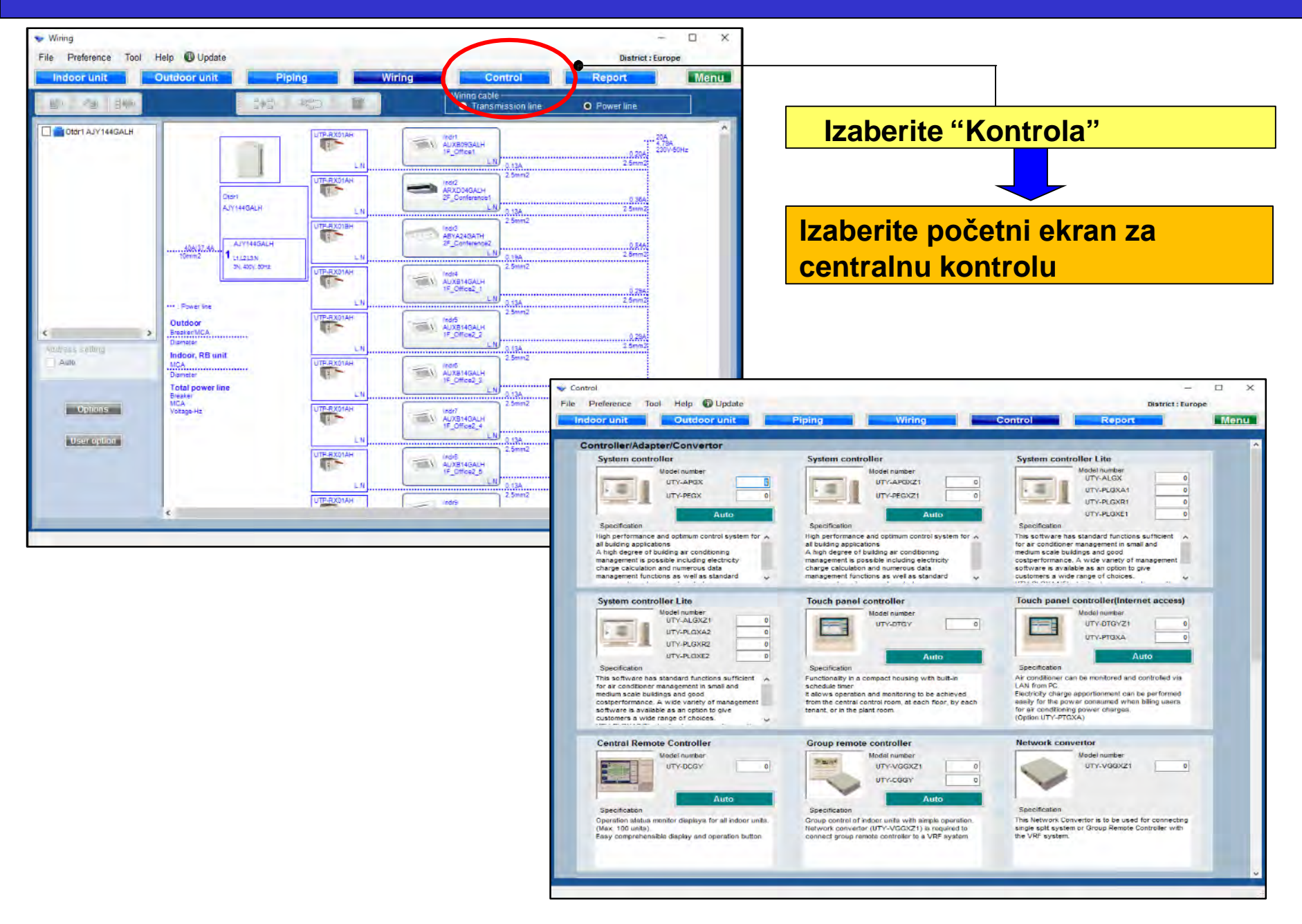

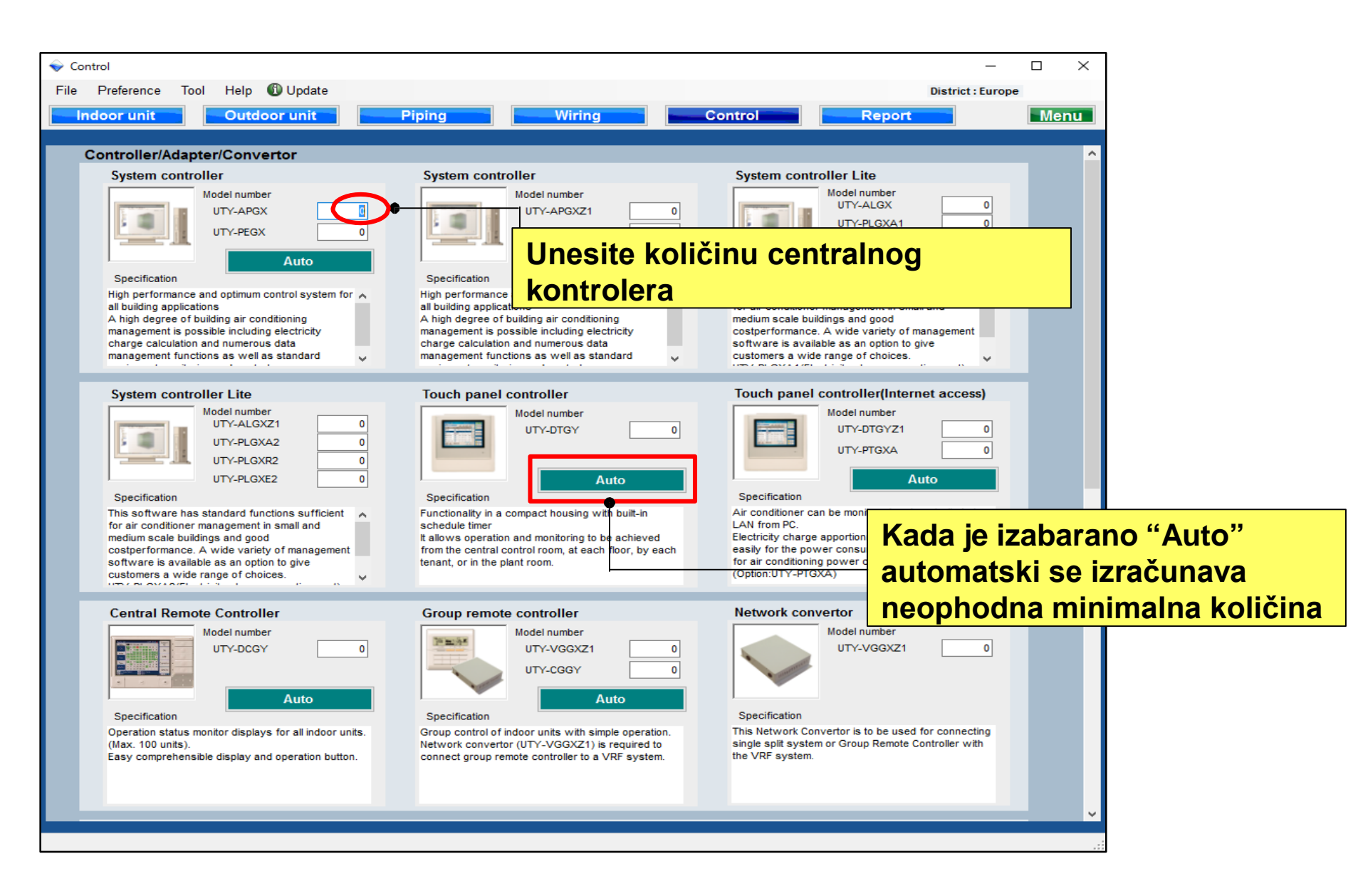

### Centralna kontrolna podešavanja

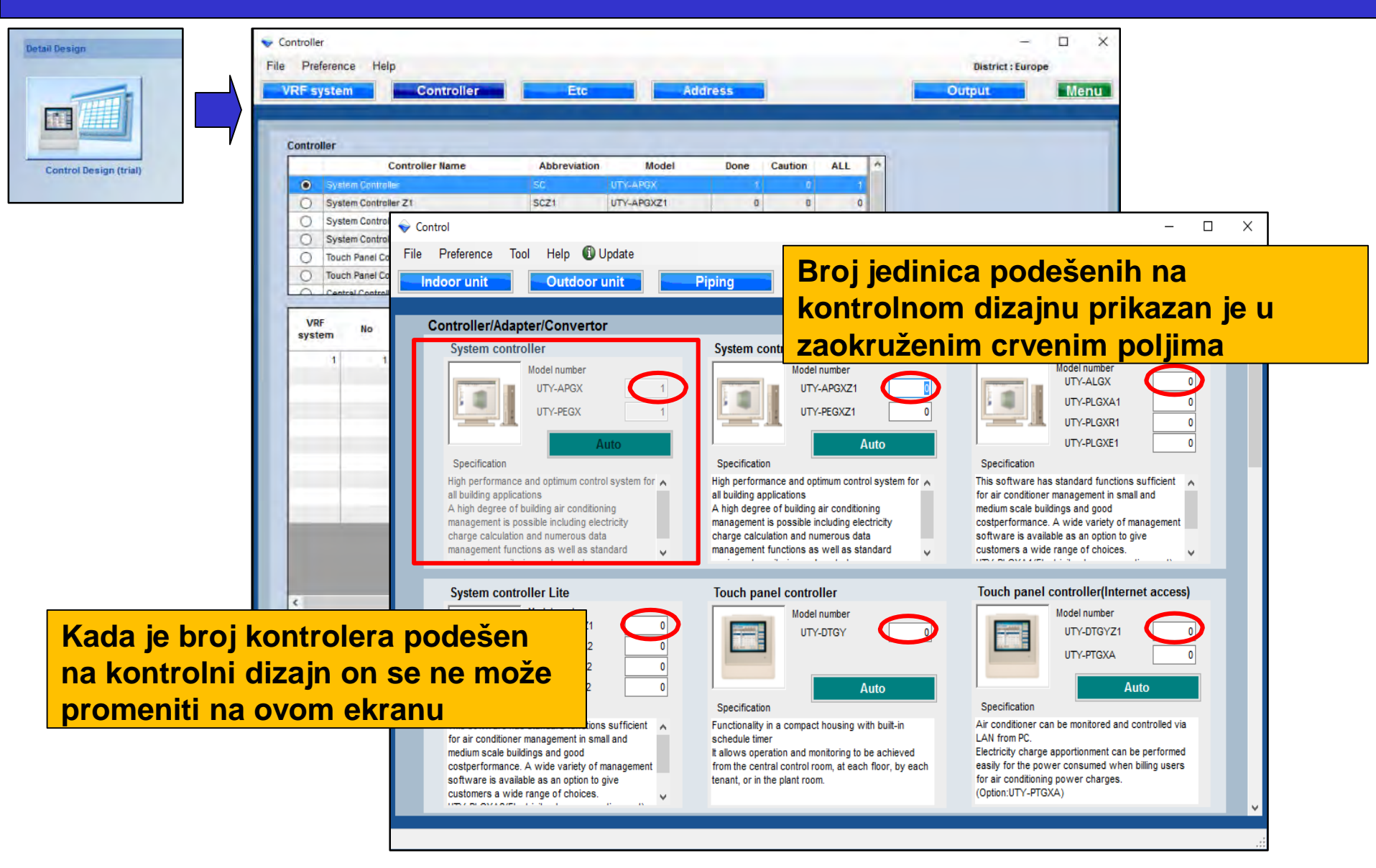

| File Perference Tot Heig Option Report Menual                                                                                                    | File       Tope for the image       Outdoor unit       Piping       Wiring       Control       Report       Menu         Indoor unit       Outdoor unit       Piping       Wiring       Control       Report       Menu         Inspect to the BMS system built by BACebe open network, for ingestem to the BMS system built by BACebe open network, for ingestem to the BMS system built by BACebe open network, for ingestem to the BMS system built by BACebe open network, for ingestem to the BMS system built by BACebe open network, for ingestem to the BMS system (100 those)       Inconstruction at all times by web motion asystem control.       UTV-VTGXUGE power augeby type)       Information and the BMS system built by BACebe open network, for ingestem to the Internet.         Model number       UTV-VTGXUE       Information and the Integrated with the Builting can be integrated.       Auto       Becinatel       Menu         Specification       NUC       Control       NUC       Control       Menu         Specification       NUC       Control or unber       Internet       Internet                                                                                                    | ← Control                                                                                                    |                                                                                                    |                                                                                                    |  |  |  |  |
|----------------------------------------------------------------------------------------------------|----------------------------------------------------------------------------------------------------|----------------------------------------------------------------------------------------------------|----------------------------------------------------------------------------------------------------|----------------------------------------------------------------------------------------------------|--|--|--|--|
| Index rult       Outdoor unit       Piping       Wiring       Control       Report       Menu                                                                                                    | Index unit       Outdoor unit       Piping       Wiring       Control       Report       Ment                                                                                                    | File Preference Tool Help 🚯 Update                                                                                                    |                                                                                                    | District : Middle East                                                                                                    |  |  |  |  |
| And the BMS system built by BACnetto on network, for itrge sized BMS and VRF network, many many four VRF systems (1600 indor) and the experiation at all times by web many many many four VRF systems (1600 indor) and the iteration. A maximum of four VRF systems (1600 indor) and the iteration of the iteration. A maximum of four VRF systems (1600 indor) and the iteration of the iteration. A maximum of four VRF systems (1600 indor) and the iteration. A maximum of four VRF systems (1600 indor) and the iteration. A maximum of four VRF systems (1600 indor) and the iteration. A maximum of four VRF systems (1600 indor) and the iteration. A maximum of four VRF systems (1600 indor) and the iteration. A maximum of four VRF systems (1600 indor) and the iteration. A many many four VRF systems (1600 indor) and the iteration. A many many four VRF systems (1600 indor) and the iteration. A maximum of four VRF systems (1600 indor) and the iteration. A many many four VRF system support of the Iteration. A maximum of four VRF system. A maximum of four VRF system. | A restore to the BMS system usite by BACnet0 on the system. A restore to the BMS system usite by BACnet0 on the system. A restore to the BMS system usite by BACnet0 on the system. A restore to the System system control. With restore the one control to restore to restore to re | Indoor unit Outdoor unit                                                                                                    | Piping Wiring Cor                                                                                                    | ntrol Report Menu                                                                                                    |  |  |  |  |
| Induse Convertor for VFF   Image in number   TYCVINGX   Image in number   TYCVINGX   Image in number   Image in number   Image                                                                                                    | Image: Note Support of Note Note Note Note Note Note Note Note                                                                                                    | system to the BMS system built by BACnet® open<br>network, for large sized BMS and VRF network<br>system.<br>A maximum of four VRF systems (1600 Indoor<br>unit / outdoor unit 400) can be connected to one                                                                                                    | network systems.<br>Trouble free operation at all times by web<br>monitoring system.<br>The operation status of the VRF network system<br>within the building can be monitored in real time<br>over the Internet.                                                       | air-conditioning systems control.<br>UTY-VTGX(DC power supply type)<br>UTY-VTGXV(AC power supply type)                                                                                                    |  |  |  |  |
| Group remote controller         Model number         UTY-VGGXZ1         UTY-CGGGU         D         Auto         Specification         For UAE market only (ESMA regulation)         Group control of indoor units with simple operation.         Network convertor (UTY-VGGXZ1) is required to connect group remote controller to a VRF system.                                                                                                    | Group remote controller         Model number         UTY-VGGXZ1         UTY-CGGGU         UTY-CGGGU         Auto         Specification         For UAE market only (ESMA regulation)         Group control of indoor units with simple operation.         Network convertor (UTY-VGGXZ1) is required to connect group remote controller to a VRF system.                                                                                                    | Modbus® Convertor for VRF         Model number         UTY-VMGX         1         Specification         VRF System can be integrated with the Building management system supported by Modbus.                                                                                                    | KNX® Convertor for VRF<br>Model number<br>UTY-VKGX 1<br>Auto<br>Specification<br>New KNX Convertor enables to connect<br>central/home controller and FG VRF system.<br>A maximum of 128 indoor units and 100 outdoor units<br>can be connected to single KNX Convertor. | BACnet® Gateway (Hardware)<br>Model number<br>UTY-VBGX 1<br>Auto<br>Specification<br>BACnet® Gateway enables to connect a BMS<br>and FG VRF system.<br>A maximum of 128 indoor units and 32 refrigerant<br>system can be connected to a single BACnet®<br>Gateway.<br>Compatible with BACnet® (ANSI / ASHRAE-135- |  |  |  |  |
|                                                                                                    |                                                                                                    | Group remote controller         Model number         UTY-VGGXZ1         UTY-CGGGU         UTY-CGGGU         O         Auto         Specification         For UAE market only (ESMA regulation)         Group control of indoor units with simple operation.         Network convertor (UTY-VGGXZ1) is required to connect group remote controller to a VRF system. |                                                                                                    |                                                                                                    |  |  |  |  |

# Централно управление

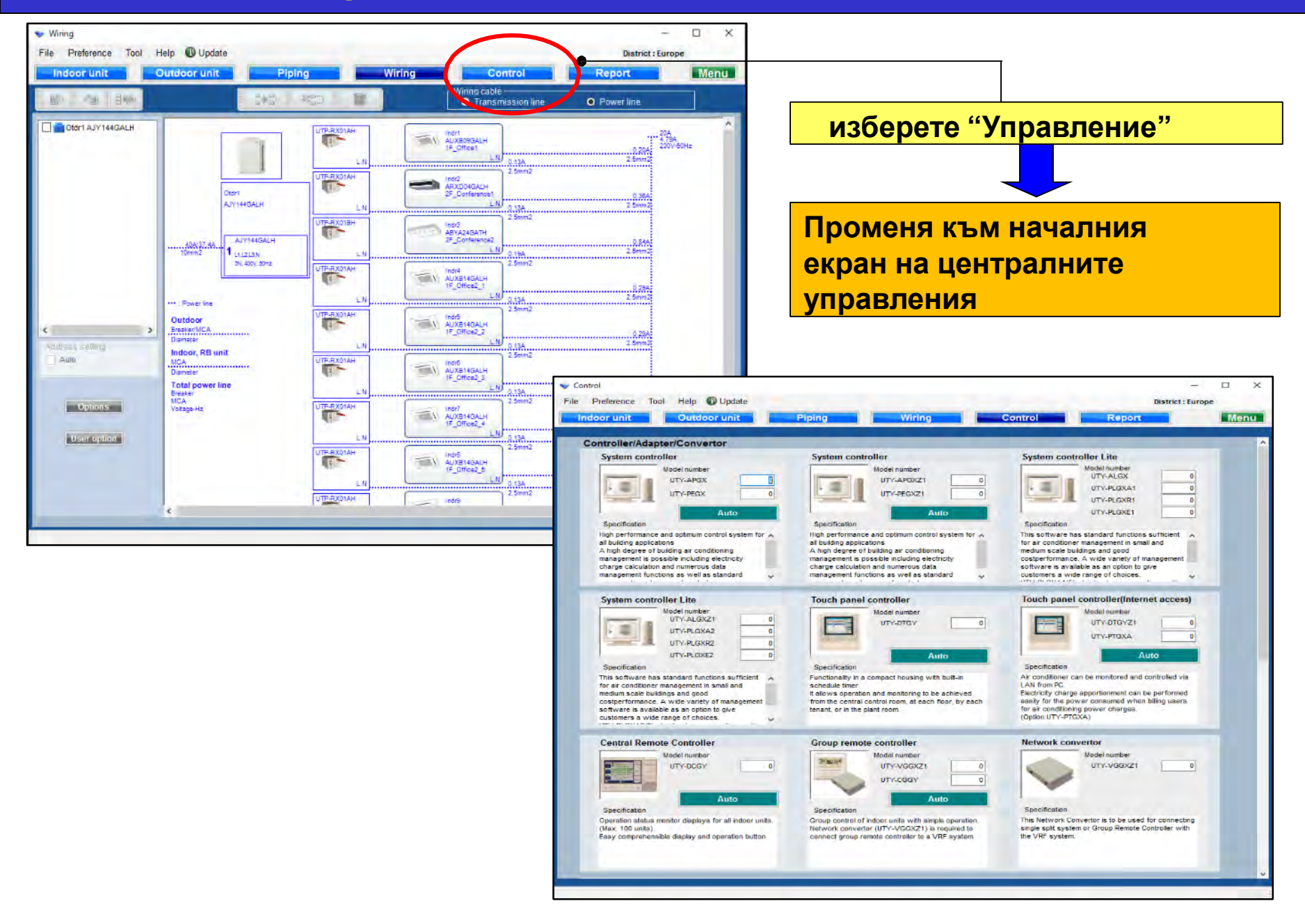

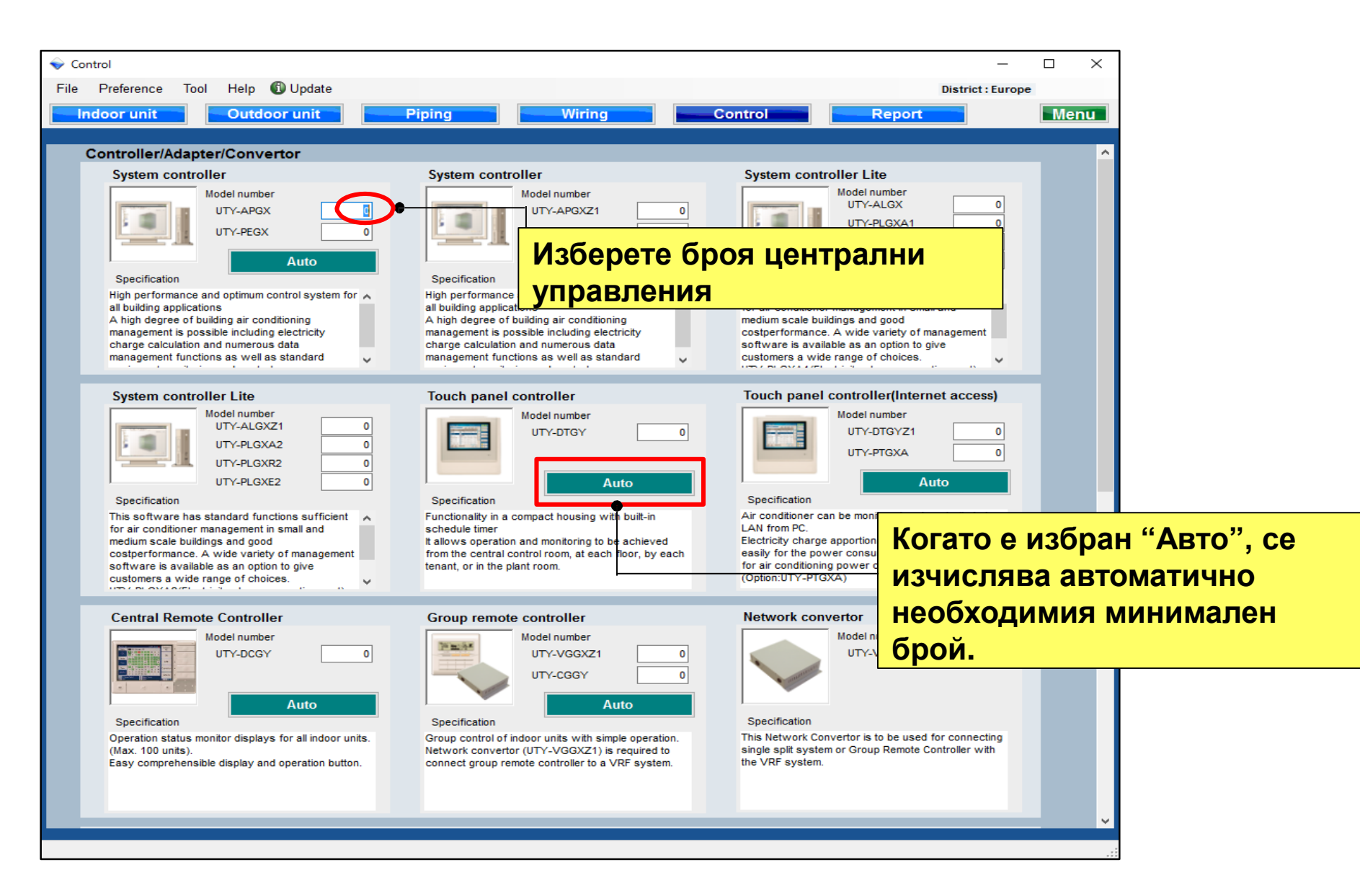

# Централно управление

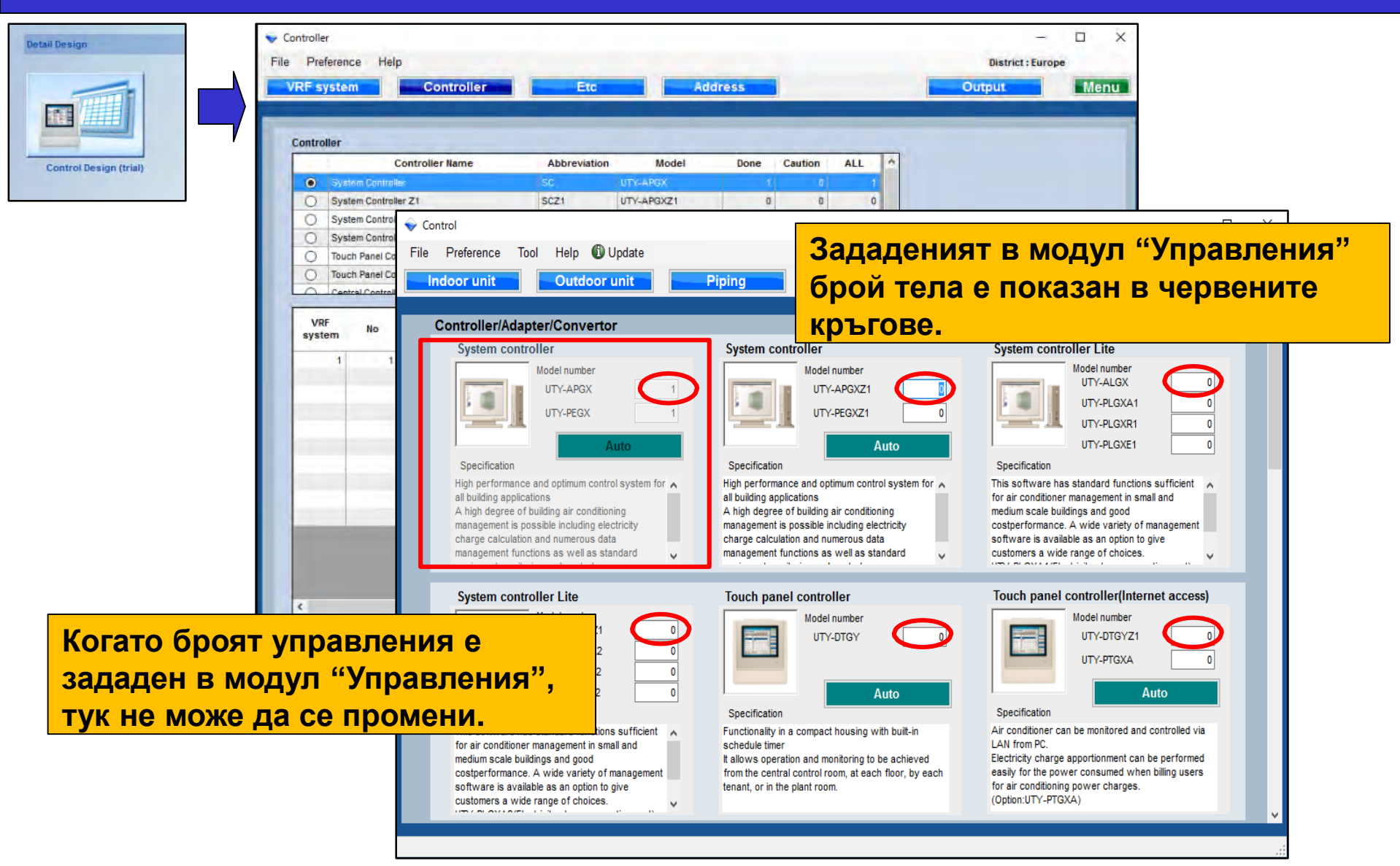

# Централно управление

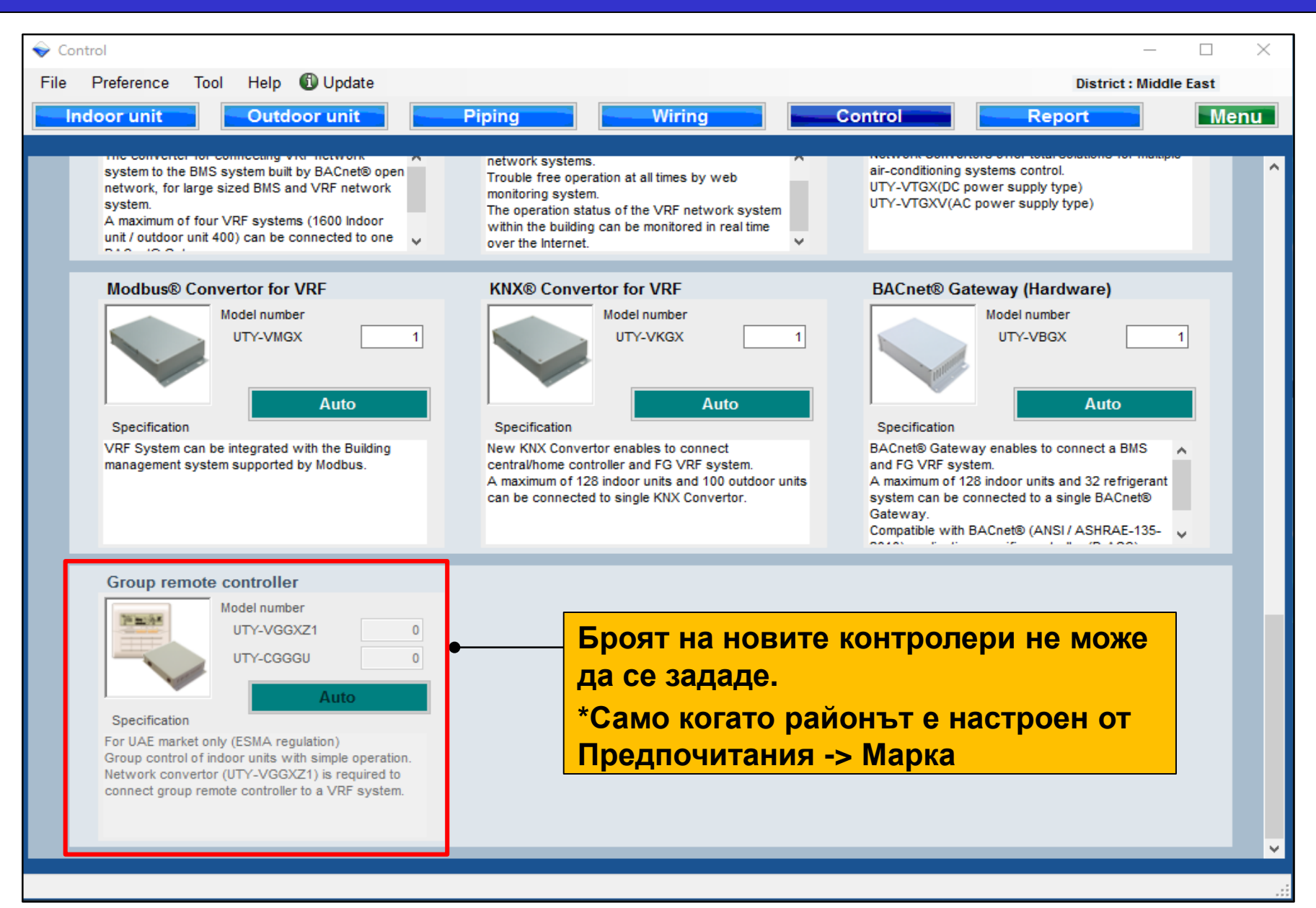

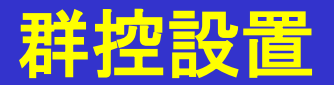

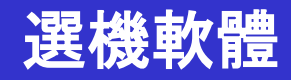

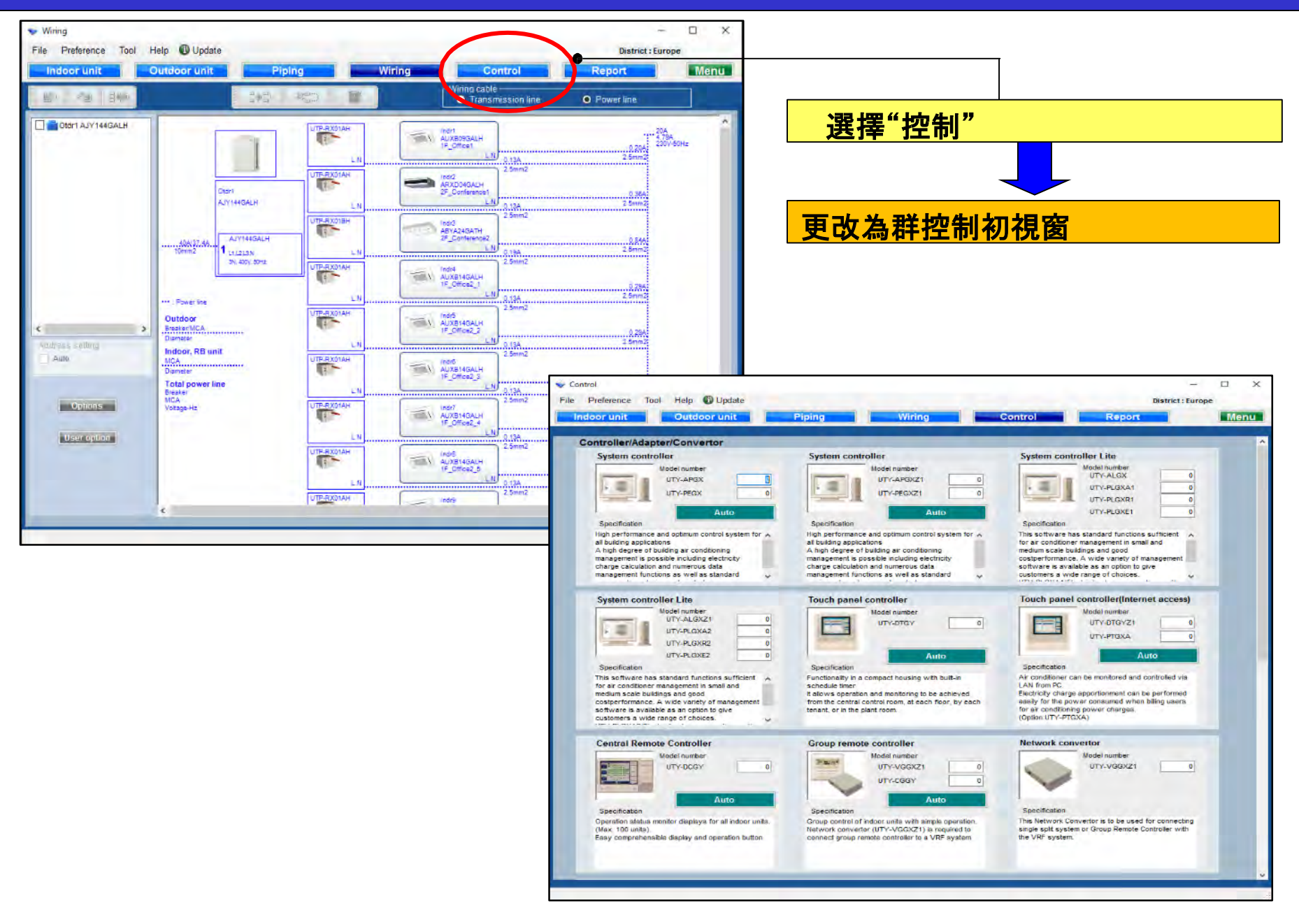

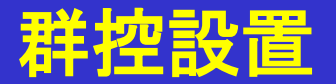

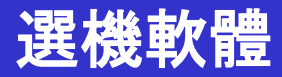

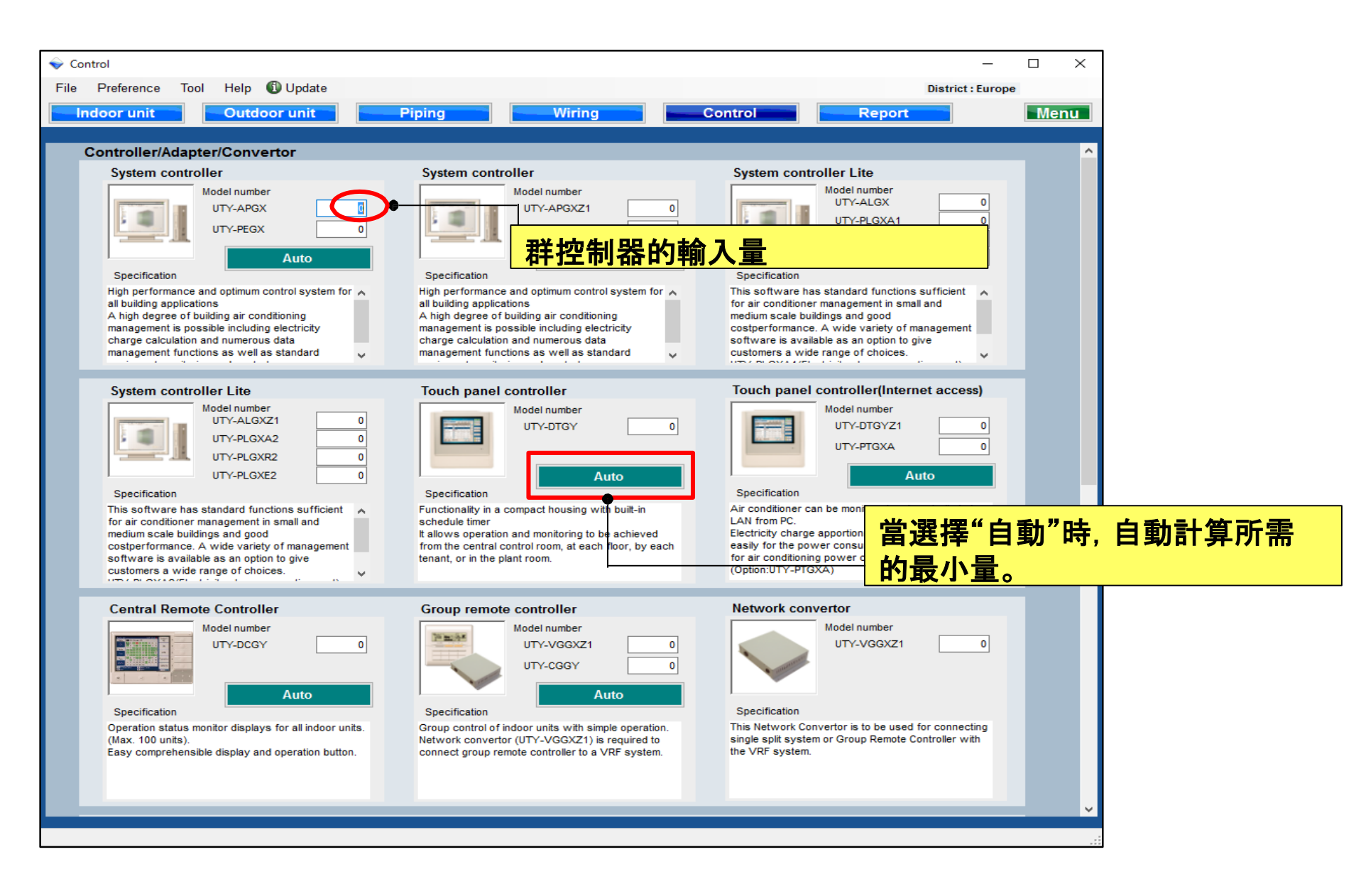

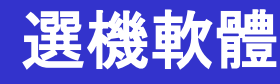

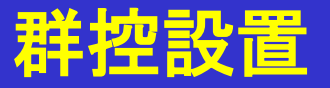

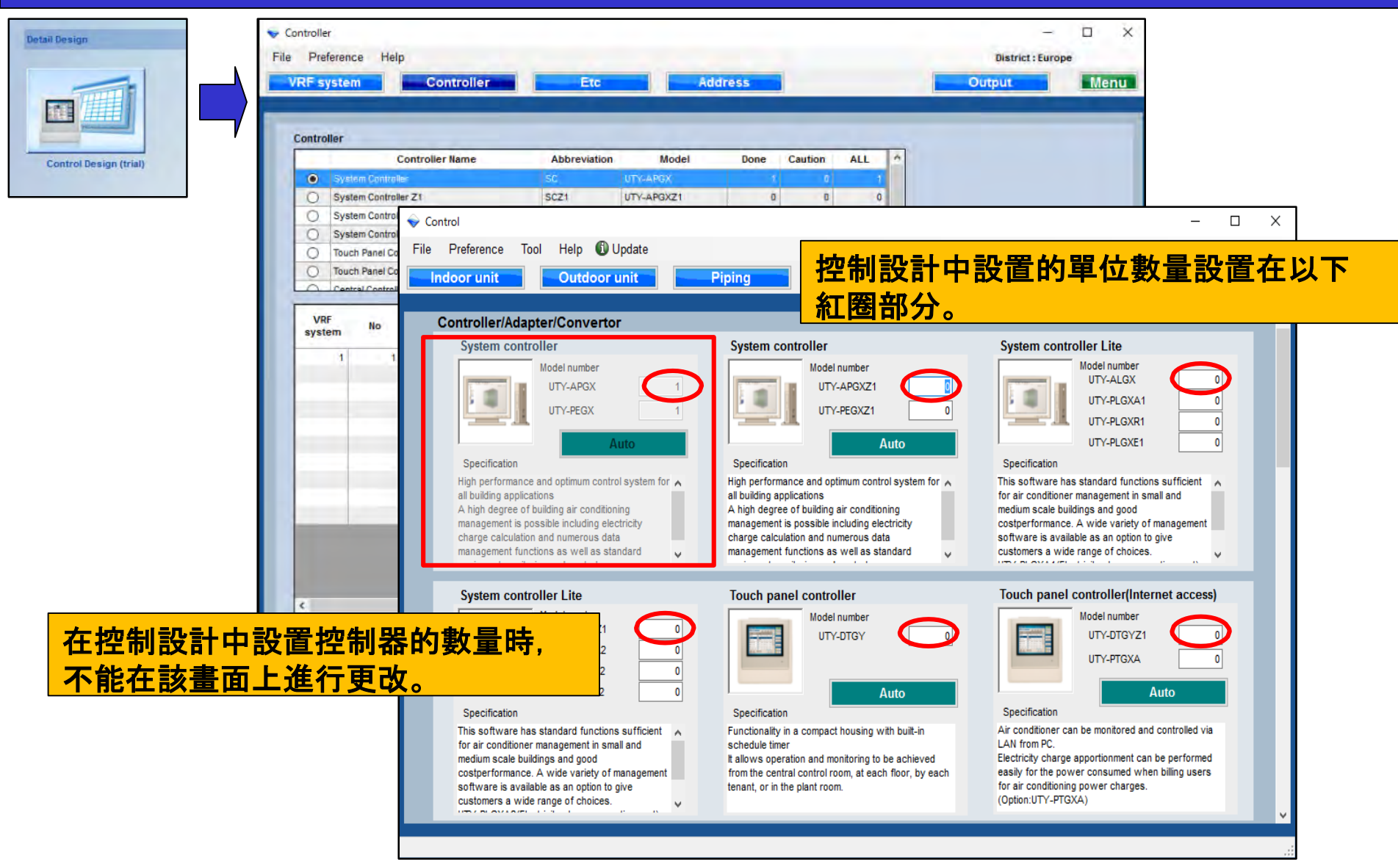

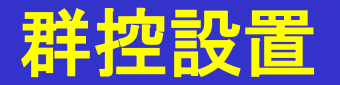

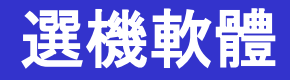

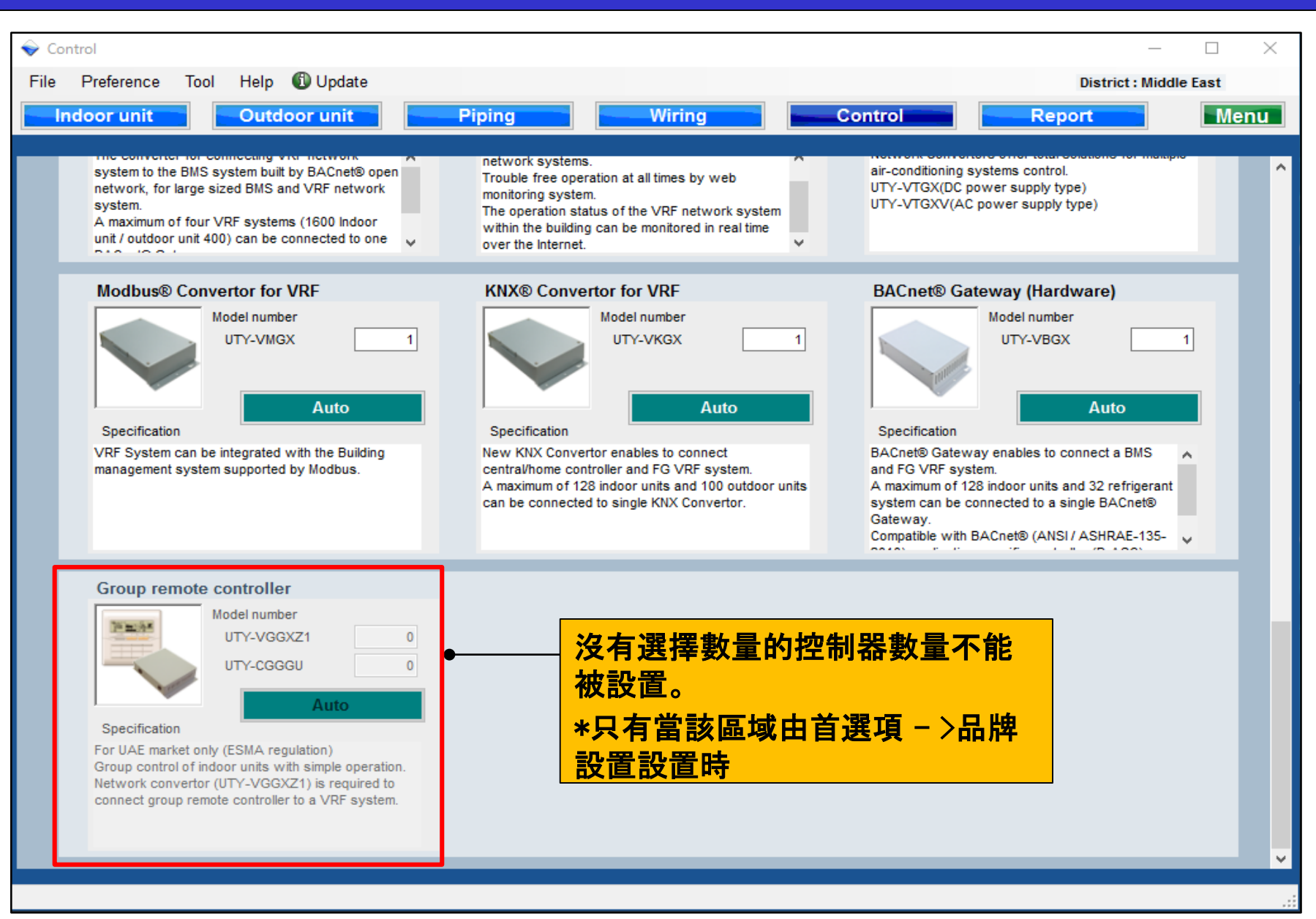